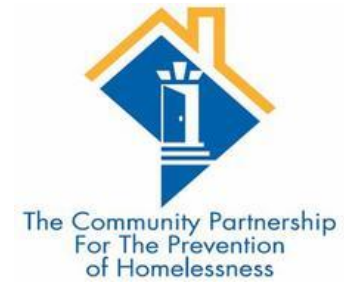

# PEP V HMIS Training

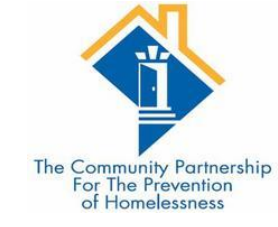

### Agenda

#### •What is HMIS?

- •Who Participates?
- What is expected of you/your agency?
  - Data Entry
  - Trainings
- Common HMIS Terms
- •Who can see what?
  - Visibility
  - Data Security

- •Logging into the system
- Introduction to ClientPoint
- Case Managers, Goals, and Case Notes
- •Help and Support
  - Helpdesk
  - System News

#### What is HMIS?

Homeless Management Information System

•Tool required by funders of homeless services providers

•Way to keep track of services, case plans, assessments, and housing for clients

•Way for community to learn of system flow and cracks in our homeless response system

• This is all thanks to YOU for completing accurate and timely data entry for the clients you serve!

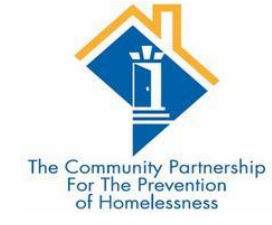

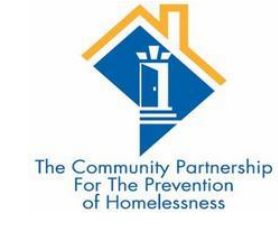

#### ServicePoint – DC's HMIS Software

|                       | ICEpoint®            |
|-----------------------|----------------------|
| The Co                | mmunity              |
| Partr                 | 1ership              |
| User Name<br>Password | Login                |
|                       | Forgot Password      |
| System use requ       | ires your compliance |
| with the term         | ns and conditions    |
| ©1999-2019 Boy        | wman Systems L.L.C.  |
| All Right             | ts Reserved          |

#### Who Participates?

The Community Partnership For The Prevention of Homelessness

- Agencies that receive Federal and District funding:
  - HUD CoC
  - HUD ESG
  - HUD VASH
  - HUD HOPWA
  - HHS RHY
  - HHS PATH
  - VA SSVF
  - VA GPD
  - DHS Sole Source
  - DHS Management
  - DHS Direct
  - TCP Direct

•Agencies who provide services to homeless individuals and families within the District of Columbia - you do not need to be in the list above to participate!

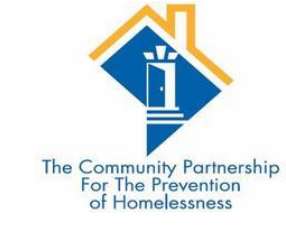

# Funder vs Lead Agency

#### FUNDER (DHS, HUD, VA, TCP)

- Provides agencies grants to be able to serve clients
- •Requires the use of HMIS as part of the grant agreement
- Works with the Lead Agency to ensure their grantees are entering into HMIS and that they receive the reports required for system analysis and grant competitions
- •Fields programmatic and grant related questions

#### LEAD AGENCY (THE COMMUNITY PARTNERSHIP)

- Ensures the HMIS is functional and up to date
- •Ensures agencies are correctly entered into HMIS
- •Monitors for data quality, both at the system level and at the funding level.
- Answers HMIS related questions through the helpdesk
- Provides trainings to users of the HMIS
- Provides reports to Funders and the Continuum of Care (CoC) as a whole

What is expected of you/your agency?

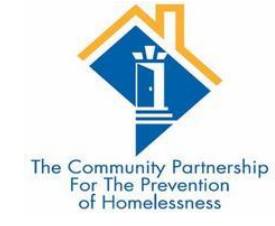

•Users go through training, both initially and when asked to by the Lead Agency

#### Complete accurate and timely data entry

- Data Quality reports are an important way to ensure accurate data entry, you are expected to use the data quality reports sent to you to make corrections to your data on at least a quarterly basis.
- Timely data entry allows for our system to function. For data entry into HMIS, timely is within **48 hours**

#### Common HMIS Terms

- •HMIS already covered
- •Lead Agency *already covered*
- Agency Admin already covered
- •CoC
- •CAHP
- Provider
- Project Type
- •Units/Beds
- Workflow
- Assessments and Sub-assessments
- •Universal Data Elements (UDEs)
- •Common Data Elements
- •Funder Specific Data Elements
- •ART

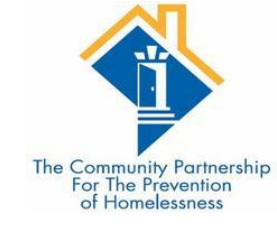

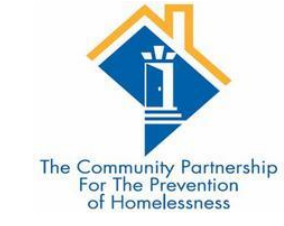

# Continuum of Care (CoC)

- •The Continuum of Care of DC is the group of agencies and people that are involved in and interested in the homeless response system within the geographic boundaries of the District of Columbia.
- •The CoC is coordinated and managed through the CoC Board. This board is the DC Interagency Council on Homelessness's Executive Board. This board hears from the various committees to inform its decisions.
- •The Continuum of Care makes such decisions as:
  - The CoC's priorities for funding competitions,
  - CAHP prioritization rules and policies
  - Privacy and data sharing policies within HMIS
  - The Strategic Plan for the Homeless Response System of DC

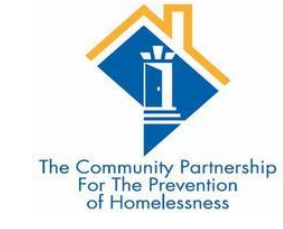

# Coordinated Assessment and Housing Placement (CAHP)

•Coordinated Assessment or Coordinated Entry is a process by which vulnerable people are prioritized for placement into housing programs.

•This is a community based process that is staffed by TCP. It is more than just the information within HMIS, but HMIS information plays a HUGE role in the process as it provides us

•Specialized CAHP training is provided to those who need to complete assessments and housing placements.

- •DC's CAHP system is split into 4 sub groups
  - Families
  - Single Adults
  - Youth
  - Veterans

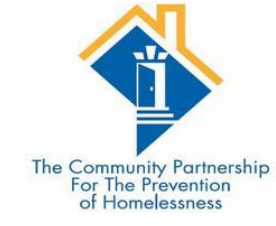

### Provider

•Provider is a term specific to HMIS software. It is how the information is organized in the database

•There are 3 main types of providers in our system

- Agency providers
- Program providers
- CAHP providers

Provider Naming convention

[Agency Name or Acronym] – [Program Name] – [Project Type Population] – [Funding Source] (Provider ID#)

TCP – Chronic Homeless Initiative (CHI) 6– PSH IND – HUD CoC(1736)

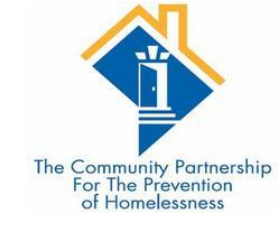

# Project Types

Project Types are classifications of what your program or programs do. Here are the categories your program will fit into:

•Homelessness Prevention (HP)

Street Outreach(SO)

Emergency Shelter(ES)

•Safe Haven (SH)

•Transitional Housing (TH)

•Rapid Re-housing (RRH)

•Transitional Housing/Rapid Re-housing joint project (TH/RRH)

Permanent Supportive Housing (PSH)

•Permanent Housing with Services (PH-S)

•Permanent Housing – Housing Only (PH-HO)

•Coordinated Entry (CE)

•Day Shelter (DS)

Supportive Services Only (SSO)

•Other(Other)

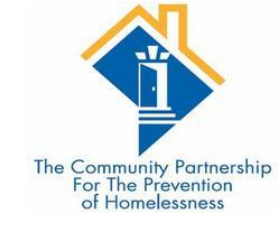

## Units/Beds

- The number of spaces available within a housing program for serving clients.
- •The use of units is typically for Families where there are multiple beds within a unit. How many families are you able to serve in your program will get your number of units. The average family size will give us the number of beds in your program.
- •For singles, the units and the beds are the same number how many people are you able to serve?
- •For rapid rehousing, this number can fluctuate.

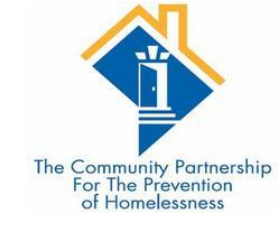

### Workflow

- A Workflow is how you enter data into HMIS. There are 4 main workflows in DC's HMIS:
  - Entry/Exit Workflow Used by the majority of programs. Uses the ClientPoint module in ServicePoint for most data entry.
  - ShelterPoint Workflow Used by Low Barrier and Severe Weather Shelters. Uses the ShelterPoint module in ServicePoint for most data entry.
  - SkanPoint Workflow Used by Outreach and Day Shelters. Uses the SkanPoint module in ServicePoint for most data entry.
  - **Case Plans** Used by case managers. Uses the ClientPoint module in ServicePoint.

•Trainings are split up by type of workflow.

#### Who Can See What?

Visibility and Data Security

•The database contains hundreds of thousand client files, each with dozens of project stays, services, and case notes.

•Having a visibility structure is important to ensure client information is protected, while also ensuring agencies and programs are able to work together to help clients.

•Client choice to share their program level information is at the heart of our visibility structure.

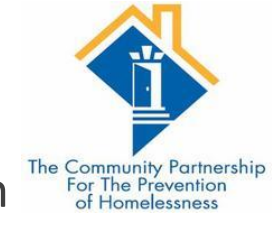

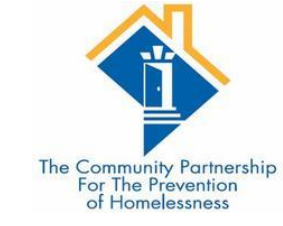

#### Visibility Basics – Current Structure

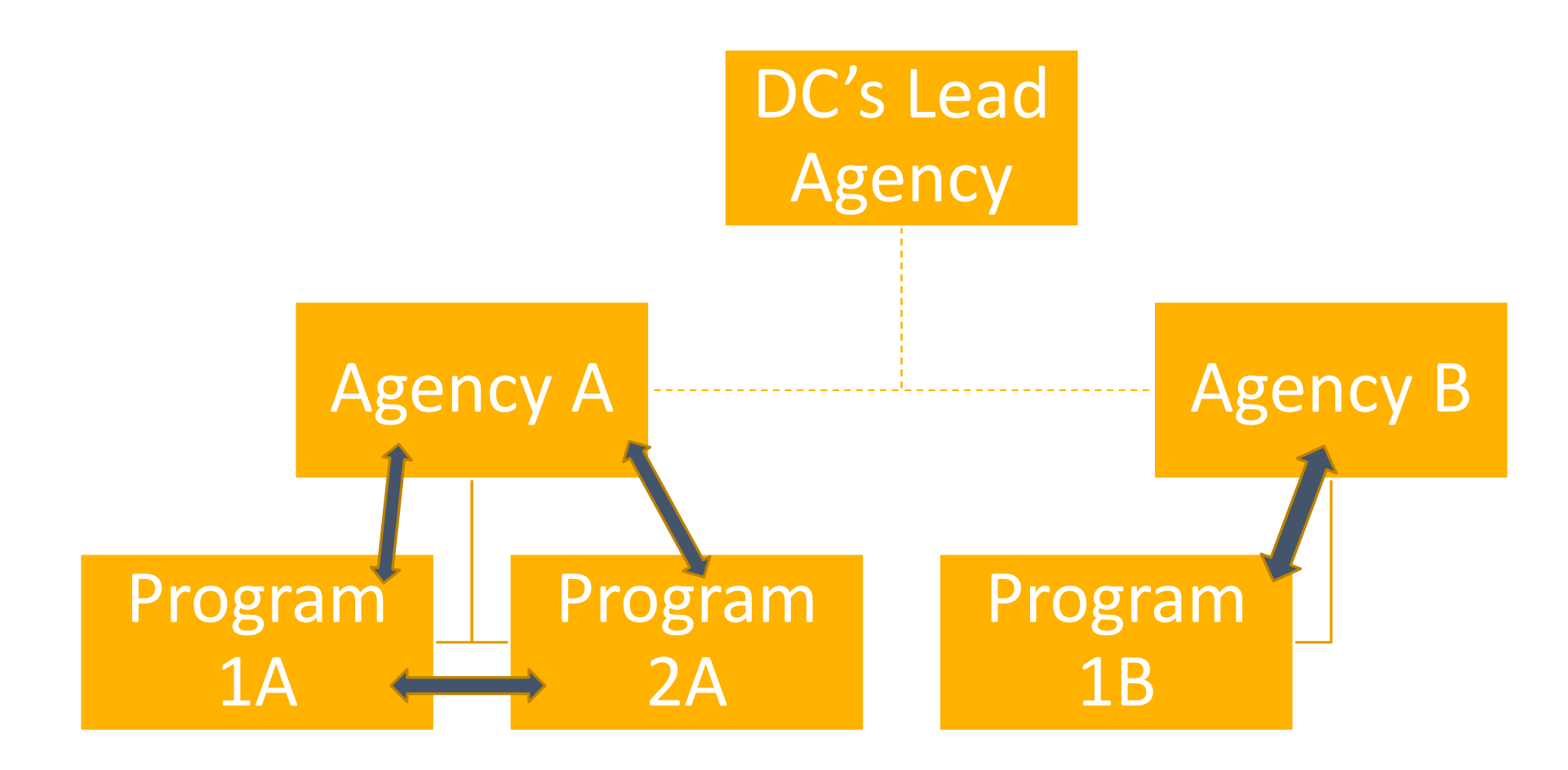

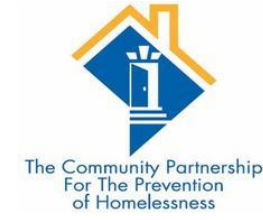

# HUD UDEs – What's Shared & What Isn't

#### UNIVERSAL IDENTIFIERS (ONE ANSWER PER CLIENT RECORD)

•Name

- •Name Data Quality
- Social Security Number
- Social Security Number Data Quality
- Date of Birth
- Date of Birth Data Quality
- Race
- Ethnicity
- Gender
- Veteran Status

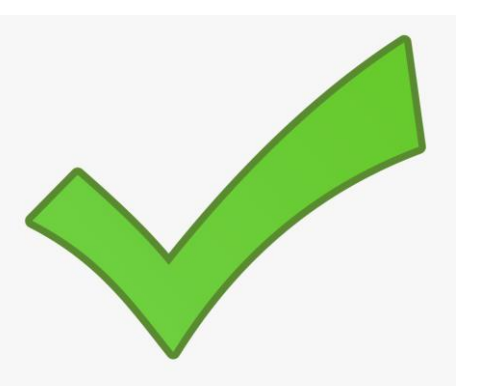

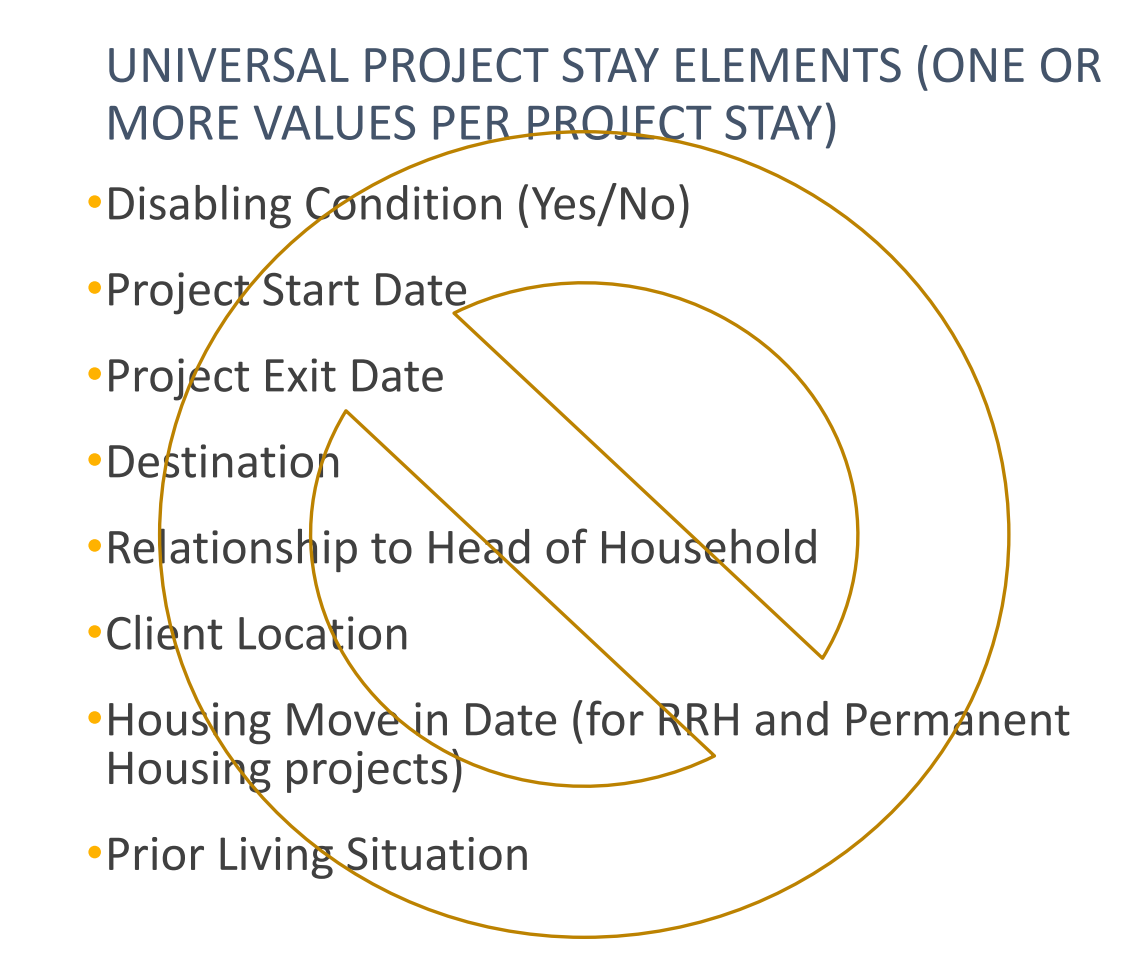

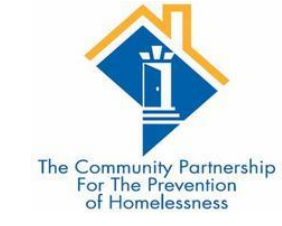

### Data Security

• Keeping client information safe and secure begins with <u>YOU!</u>

- •Do not let others log in as you.
  - Keep your user name and password to yourself.
  - Do not keep it posted anywhere others can see

•Do not leave your computer unattended while logged into ServicePoint.

- •Do not save your login information with your web browser.
- •Do not send client identifying information via unencrypted emails (including to the helpdesk!)
  - Client Identifying information includes:
    - Name
    - Date of Birth
    - Social Security Number

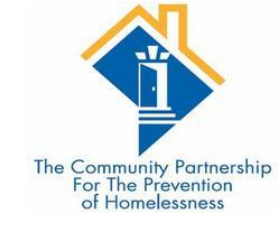

# Logging In

Training site: https://sp5.servicept.com/ washdc\_demo/

| 💠 SE                  | RVICE                                        | point <sup>®</sup>      |
|-----------------------|----------------------------------------------|-------------------------|
| T                     | he Commu<br>Partnersh                        | unity<br>nip            |
| User Name<br>Password |                                              | Login                   |
|                       |                                              | Forgot Password         |
| Syste                 | m use requires your<br>with the terms and co | compliance<br>inditions |
| ©199                  | 9-2019 Bowman Sys<br>All Rights Reserv       | stems L.L.C.<br>ved     |

Live site: https://washdc.servicept.com

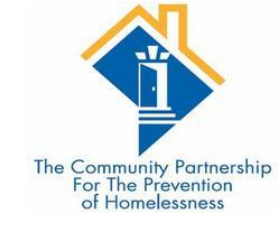

## Logging In

SERVICEpoint\* Training site: Live site: https://sp5.servicept.com/ https://washdc.servicept.com Connecting your community. washdc\_demo/ **The Community** Partnership Click here! Forgot your password? User Name Password Login Forgot Password System use requires your compliance with the terms and conditions ©1999-2019 Bowman Systems L.L.C. All Rights Reserved

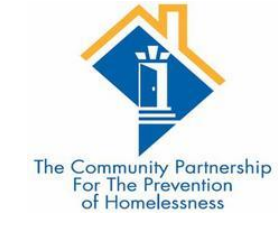

### System News

•We are using System News to alert Users to changes in the system, as well as scheduled system down time.

•We will also be populating it with other resources so stay tuned...

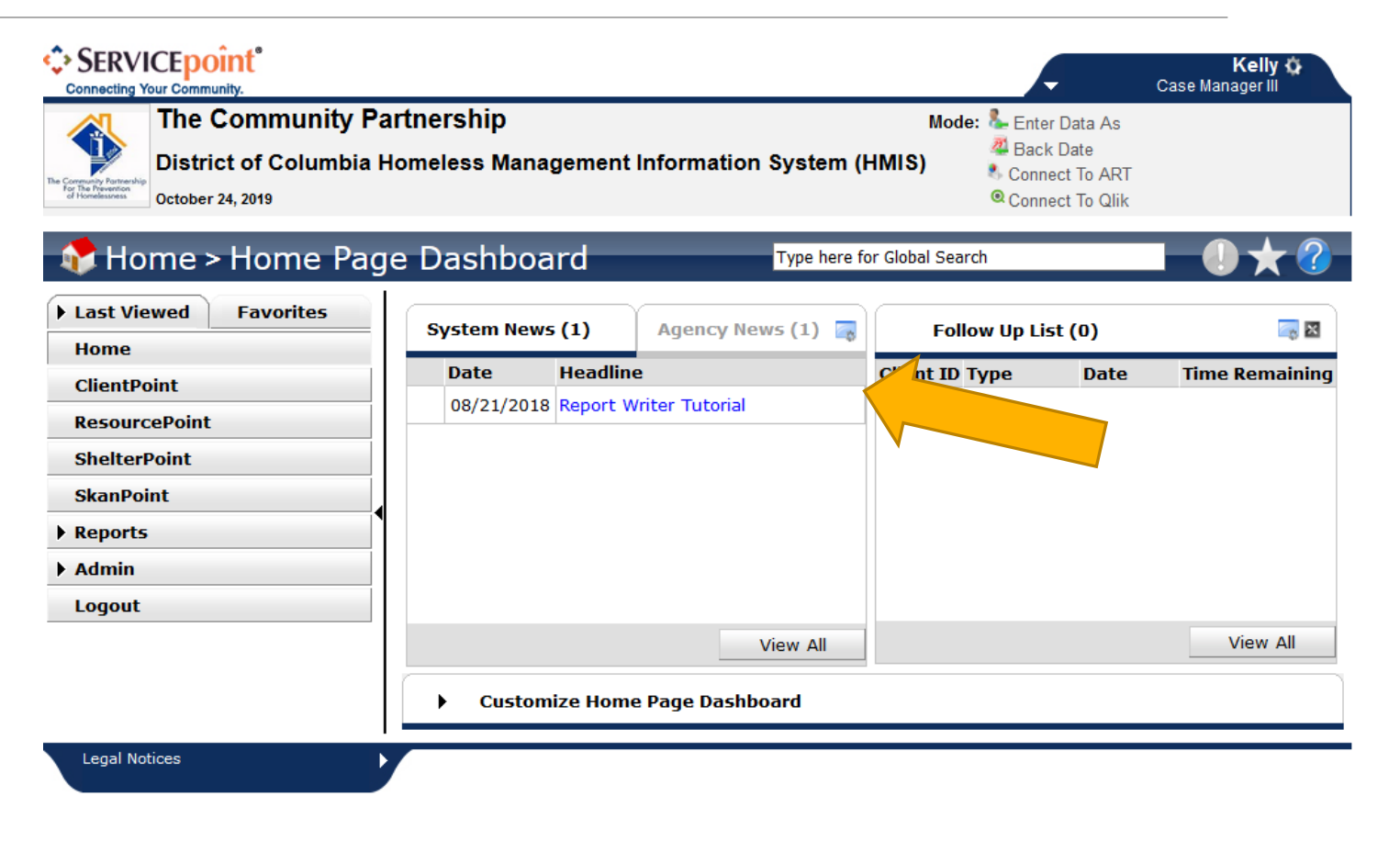

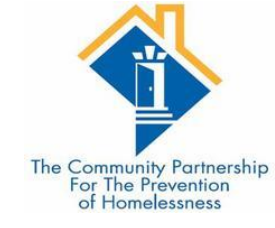

#### Enter Data As

• In order for you to create Case Plans and Case Notes for the PEP V Sites you MUST Enter Data As to the PEP V Program

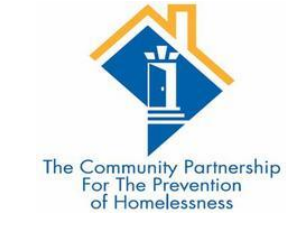

#### What is Enter Data As?

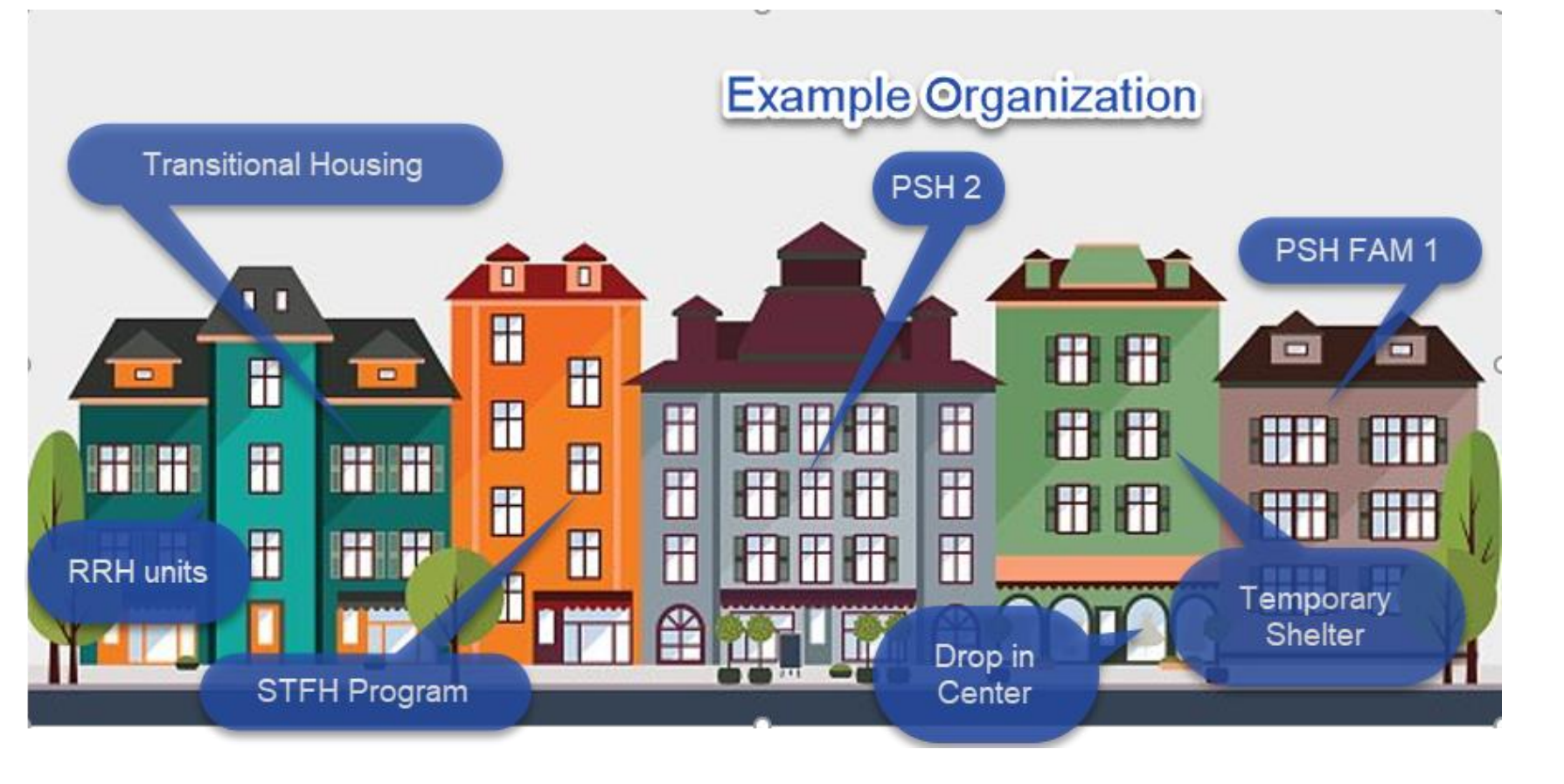

- Most agencies have multiple programs that they operate. These often are in different buildings.
- Using Enter Data As is like physically going from one program to another but within the Database.

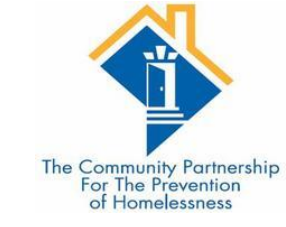

### Why use Enter Data As?

- Allows for you to see what is shared with individual programs.
- •Allows others to see data from your shelter/prevention/outreach program
- You do not have to manually change your provider in your
  - Entry/exits
  - Goals
  - Case plans
  - Case notes
  - Case managers
  - Services
  - File attachments

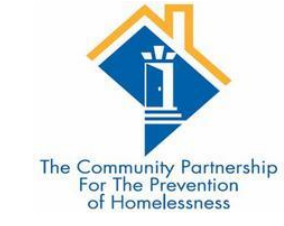

• When you log into HMIS, go to the top right corner and click on the Enter Data As button

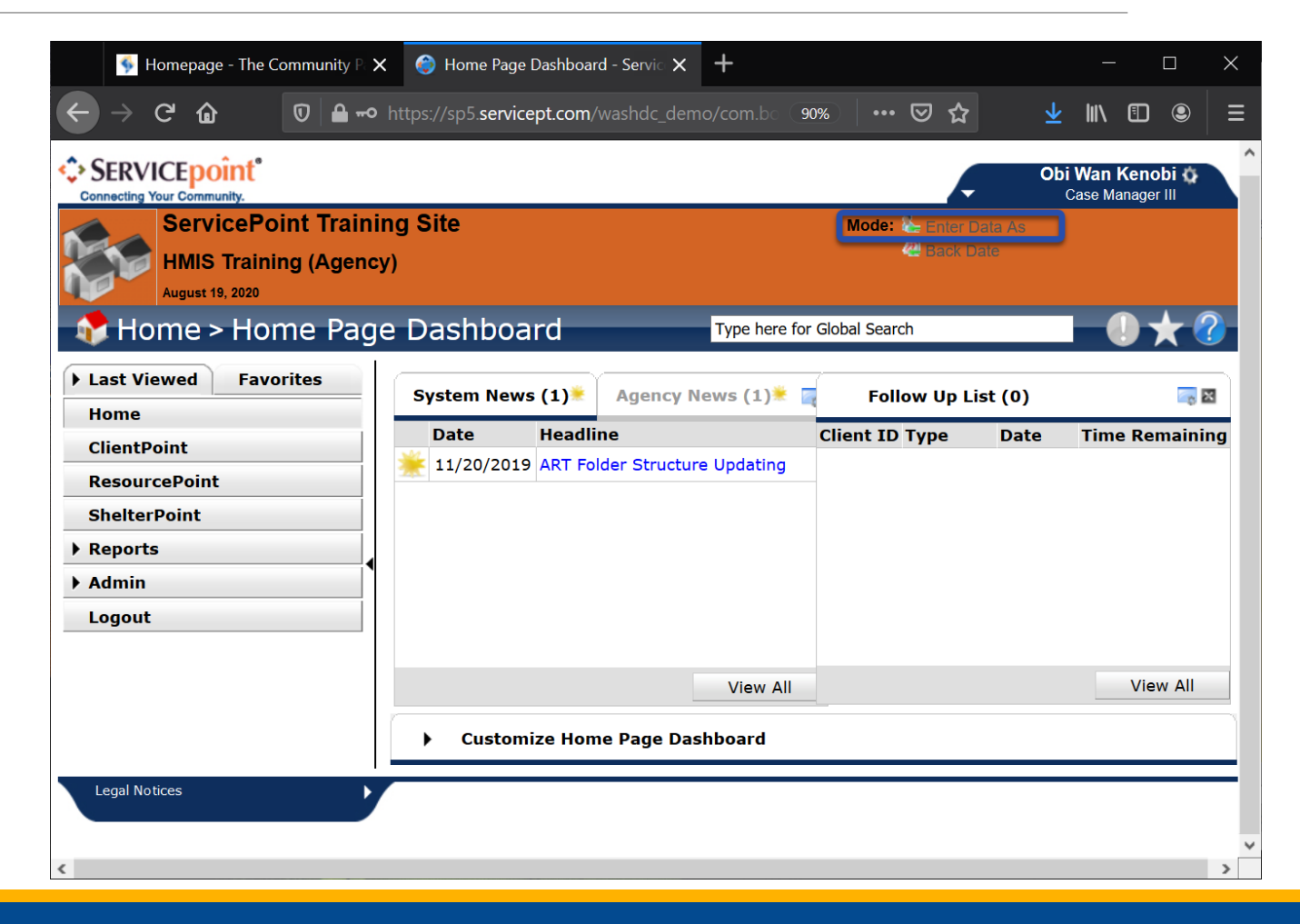

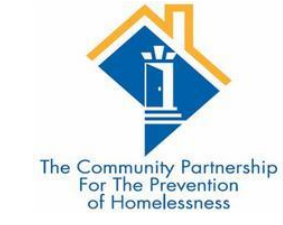

| En  | ter  | Dat                 | a As                  | s Pr          | 0           | /ide          | er S          | Sea            | rch         |       |         |        |        |       |      |      |       |      |      |      |   |      |     |      | ×   |
|-----|------|---------------------|-----------------------|---------------|-------------|---------------|---------------|----------------|-------------|-------|---------|--------|--------|-------|------|------|-------|------|------|------|---|------|-----|------|-----|
|     | Ρ    | rovi                | ider                  | Se            | are         | ch            |               |                |             |       |         |        |        |       |      |      |       |      |      |      |   |      |     |      |     |
| Sea | rch  | for P               | rovid                 | ers t         | οy ι        | usin          | g ke          | eywo           | rds fr      | rom   | the P   | rovid  | er Na  | me or | Des  | crip | tion. |      |      |      |   |      |     |      |     |
| Sea | rch  |                     |                       |               |             |               |               |                |             |       |         |        |        |       | Sh   | ow A | \dva  | nceo | d Op | tion | S |      | ٦   |      |     |
|     |      | Sear                | ch                    |               |             |               | C             | lear           |             |       |         |        |        |       |      |      |       |      |      |      |   |      | J   |      |     |
|     | P    | rov                 | ider                  | Nu            | m           | ber           | •             |                |             |       |         |        |        |       |      |      |       |      |      |      |   |      |     |      |     |
| Ent | er o | or sca              | in a P                | Provi         | der         | · ID          | nur           | nber           | to se       | earch | n for t | that I | Provid | er.   |      |      |       |      |      |      |   |      |     |      |     |
| Pr  | ovid | ler I               | D #                   |               |             |               |               |                |             |       |         | Sub    | mit    |       |      |      |       |      |      |      |   |      |     |      |     |
|     | Ρ    | rovi                | ider                  | Se            | are         | ch            | Res           | sult           | s           |       |         |        |        |       |      |      |       |      |      |      |   |      |     |      |     |
| #   | A    | В                   | CI                    | D             | E           | F             | G             | н              | IJ          | J     | K L     | М      | N      | O P   | Q    | R    | S     | т    | U    | v    | w | x    | Y   | Z    | All |
|     |      | Pro                 | vide                  |               |             |               | _             |                |             |       | Leve    | el 👘   | Pho    | ne    |      | Lo   | cati  | on   |      |      |   | Last | Up  | date | bs  |
| Ð   | ٢    | ES 1                | S Ira<br>ND -         | TCP           | g -<br>Di   | Low<br>rect   | Ва<br>(23     | rrier<br>328)  | - LBS       | 5     | Leve    | 3      | Unk    | nown  |      | Ur   | ikno  | wn   |      |      |   | 08/1 | 2/2 | 020  |     |
| 0   | ٢    | HMI<br>- PS<br>(232 | S Tra<br>H FAI<br>29) | ining<br>M Yo | g -<br>outł | Peri<br>1 - T | nan<br>CP     | ent I<br>Direc | Housi<br>:t | ing   | Leve    | 3      | Unk    | nown  |      | Ur   | ikno  | wn   |      |      |   | 08/1 | 2/2 | 020  |     |
| 0   | ٢    | HMI<br>RRH          | S Tra<br>I IND        | ining<br>- TC | g -<br>CP ( | Rap<br>Dire   | id R<br>ct (2 | ehou<br>2327   | using<br>)  | -     | Leve    | 13     | Unk    | nown  |      | Ur   | kno   | wn   |      |      |   | 08/1 | 2/2 | 020  |     |
| 0   | ٢    | HMI<br>- TH         | S Tra<br>I FAM        | ining<br>- TC | g -<br>CP I | Trar<br>Dire  | nsiti<br>ct ( | onal<br>1064   | Hous<br>)   | sing  | Leve    | 13     | Unk    | nown  |      | Ur   | kno   | wn   |      |      |   | 08/1 | 2/2 | 020  |     |
|     |      |                     |                       |               |             |               |               |                |             |       |         | S      | howi   | ng 1- | 4 of | 4    |       |      |      |      |   |      |     |      |     |
|     |      |                     |                       |               |             |               |               |                |             |       |         |        |        |       |      |      |       |      |      |      |   |      | Ex  | it   |     |

• Find the program you are going to be doing data entry as.

- You can search in the search box
- You can type in the provider id
- You can look through the list of options for the correct provider

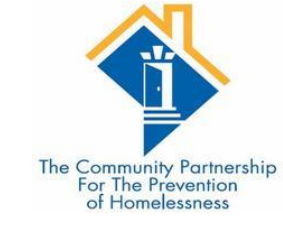

• When you find the correct program, click the green plus sign.

| En  | ter   | Data                   | As                | Pro           | vid             | er             | Sea           | rch         | 1     |         |       |         |       |      |      |       |     |      |       |   |      |      | ×            |
|-----|-------|------------------------|-------------------|---------------|-----------------|----------------|---------------|-------------|-------|---------|-------|---------|-------|------|------|-------|-----|------|-------|---|------|------|--------------|
|     | P     | rovid                  | ler S             | ear           | rch             |                |               |             |       |         |       |         |       |      |      |       |     |      |       |   |      |      | <u> </u>     |
| Sea | rch f | for Pro                | vider             | s by          | usir            | ng ke          | eywo          | ords        | from  | the P   | rovid | er Nam  | ie or | Des  | crip | tion. |     |      |       |   |      |      |              |
| Sea | rch   |                        |                   |               |                 |                |               |             |       |         |       |         |       | Sh   | ow A | Advai | nce | d Op | otion | S |      |      |              |
|     |       | Search                 | ı                 |               |                 | (              | Clear         | -           |       |         |       |         |       |      |      |       |     |      |       |   |      |      |              |
|     | P     | rovid                  | ler N             | lum           | ıbe             | r              |               |             |       |         |       |         |       |      |      |       |     |      |       |   |      |      | <u>`</u>     |
| En  | ter o | or scan                | a Pro             | vide          | er ID           | nur            | nbei          | r to s      | searc | h for t | hat I | Provide | r.    |      |      |       |     |      |       |   |      |      |              |
| Pr  | ovid  | ler ID                 | #                 |               |                 |                |               |             |       |         | Sub   | mit     |       |      |      |       |     |      |       |   |      |      |              |
|     | P     | rovid                  | ler S             | ear           | rch             | Re             | sult          | ts          |       |         |       |         |       |      |      |       |     |      |       |   |      |      |              |
| #   | A     | BC                     | D                 | Ε             | F               | G              | н             | I           | J     | K L     | М     | N O     | Р     | Q    | R    | S     | т   | U    | v     | w | x    | Y    | Z <u>All</u> |
|     |       | Provi                  | der               |               |                 | _              |               |             |       | Leve    | I     | Phon    | e     |      | Lo   | catio | on  |      |       |   | Last | Upd  | lated        |
| Ð   | ٢     | HMIS<br>ES IN          | Train<br>D - T    | ing ·<br>CP D | · Lov<br>Virect | м Ва<br>t (23  | rrier<br>328) | 7 - LE<br>( | 35    | Leve    | 3     | Unkn    | own   |      | Ur   | knov  | wn  |      |       |   | 08/1 | 2/20 | )20          |
| 0   | ٢     | HMIS<br>- PSH<br>(2329 | Train<br>FAM<br>) | ing -<br>Yout | Per<br>th - 1   | mar<br>TCP     | nent<br>Dire  | Hou<br>ect  | sing  | Leve    | 3     | Unkn    | own   |      | Ur   | iknov | wn  |      |       |   | 08/1 | 2/20 | )20          |
| 0   | ٢     | HMIS<br>RRH I          | Train<br>ND -     | ing -<br>TCP  | · Rap<br>Dire   | pid F<br>ect ( | Reho<br>2327  | usin<br>7)  | g -   | Leve    | 3     | Unkn    | own   |      | Ur   | iknov | wn  |      |       |   | 08/1 | 2/20 | )20          |
| Ð   | ٢     | HMIS<br>- TH F         | Train<br>FAM -    | ing -<br>TCP  | - Tra<br>Dir∉   | nsiti<br>ect ( | onal<br>106   | l Ηοι<br>4) | using | Leve    | 3     | Unkn    | own   |      | Ur   | knov  | wn  |      |       |   | 08/1 | 2/20 | )20          |
|     |       |                        |                   |               |                 |                |               |             |       |         | _     |         |       | 4    |      |       |     |      |       |   |      |      |              |
|     |       |                        |                   |               |                 |                |               |             |       |         | S     | howin   | g 1-  | 4 01 | 4    |       |     |      |       |   |      |      |              |

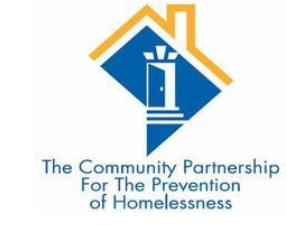

• When you click the green plus sign, the name of the provider you will be doing data entry as will appear next to Enter Data As.

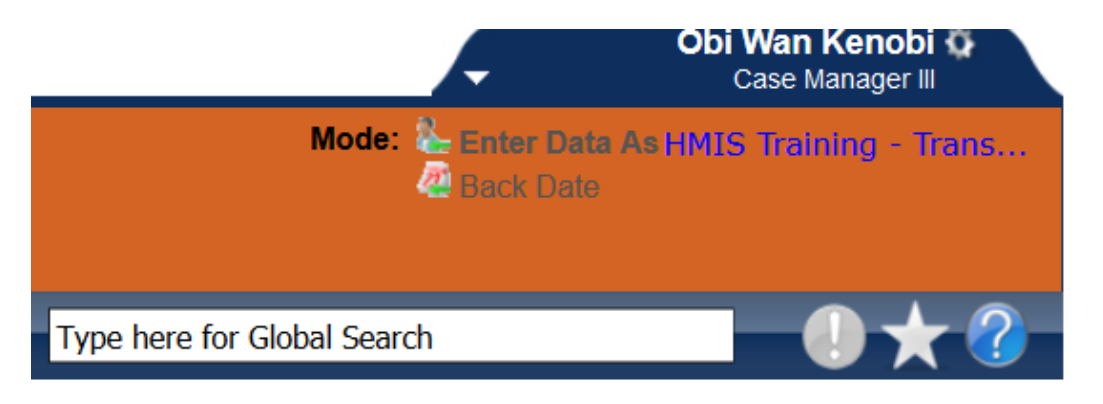

• To remove the EDA click on the name of the provider (blue text).

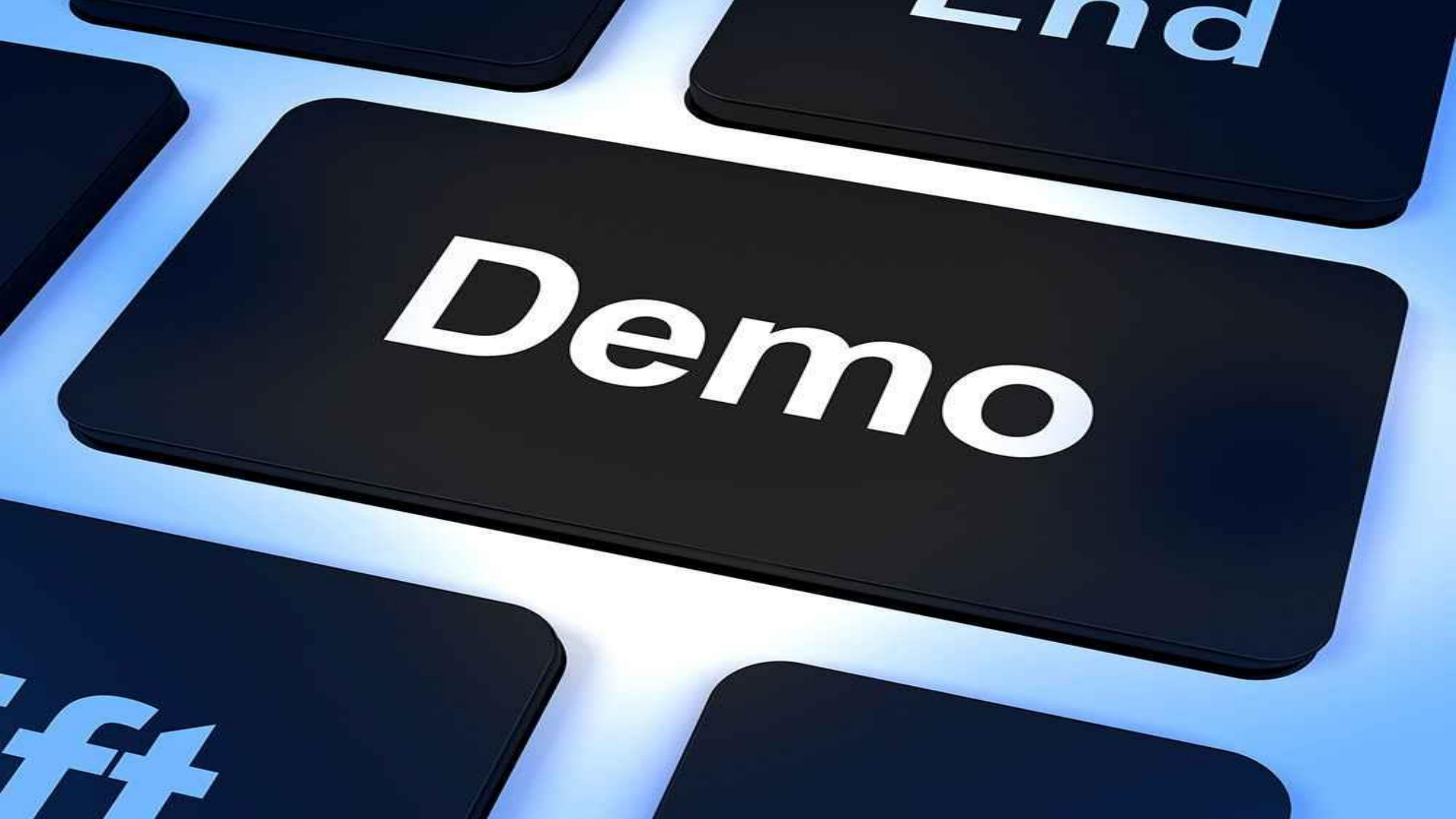

#### Introduction to ClientPoint

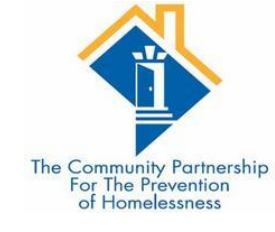

•ClientPoint is used by most Agencies in order to document program stays, case plans, services provided, and case managers.

•The primary method of tracking program stays in ClientPoint is Entry/Exits.

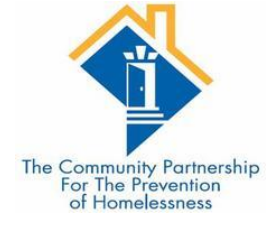

| Connecting Your Community.<br>The Community Part<br>District of Columbia He<br>October 24, 2019 | rtnership<br>omeless Manageme | ent Information System | Mode: & Ent<br>(HMIS)<br>@ Cont | er Data As<br>Ik Date<br>nect To ART<br>nect To Qlik | Case Manager III                                                                                                    |
|-------------------------------------------------------------------------------------------------|-------------------------------|------------------------|---------------------------------|------------------------------------------------------|----------------------------------------------------------------------------------------------------|
| Home > Home Page                                                                                | e Dashboard                   | Type here              | for Global Search               |                                                      | • • • • •                                                                                                    |
| Home                                                                                            | System News (1)               | Agency News (1) 🛛      | Follow Up L                     | ist (0)                                              | in 1997 - 1997 - |
| ClientBoint                                                                                     | Date Head                     | lline                  | Client ID Type                  | Date                                                 | Time Remainin                                                                                                    |
| RecourseReint                                                                                   | 08/21/2018 Repo               | rt Writer Tutorial     |                                 |                                                      |                                                                                                    |
| ChalkerPaint                                                                                    |                               |                        |                                 |                                                      |                                                                                                    |
| ShelterPoint                                                                                    |                               |                        |                                 |                                                      |                                                                                                    |
|                                                                                                 |                               |                        |                                 |                                                      |                                                                                                    |
| Reports                                                                                         |                               |                        |                                 |                                                      |                                                                                                    |
| ▶ Admin                                                                                         |                               |                        |                                 |                                                      |                                                                                                    |
| Logout                                                                                          |                               |                        |                                 |                                                      |                                                                                                    |
|                                                                                                 |                               | View All               |                                 |                                                      | View All                                                                                                    |
|                                                                                                 | Customize He                  | ome Page Dashboard     |                                 |                                                      |                                                                                                    |

#### Section 1: Searching for a Client

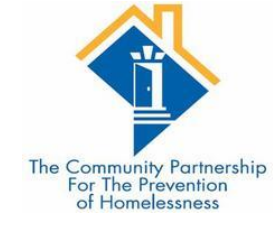

•You will need to search for a client in order to add the client to your program

•You can search for the client by name, or if you know the client's ID #, you can use that.

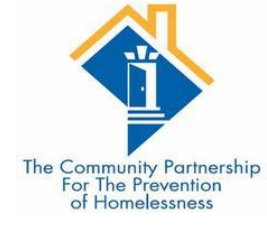

#### Client Search Please Search the System before adding a New Client. Items in Italics are for Data Entry ONLY and will not be used for Search Results. Middle Suffix Last First Name 1 3 2 Name Data Quality -Select-Date of Birth $\sim$ Alias DOB Data Quality -Select- $\sim$ Social Security Gender -Select- $\sim$ Number Social Security -Select--Select-Primary Race Number Data Quality $\sim$ $\sim$ U.S. Military -Select-Secondary Race -Select- $\sim$ $\sim$ Veteran? Ethnicity -Select-Exact Match $\sim$ Add New Client With This Information Search Clear **Client Number** Enter or scan a Client ID number to go directly to that Client's profile.

Client ID #

Submit

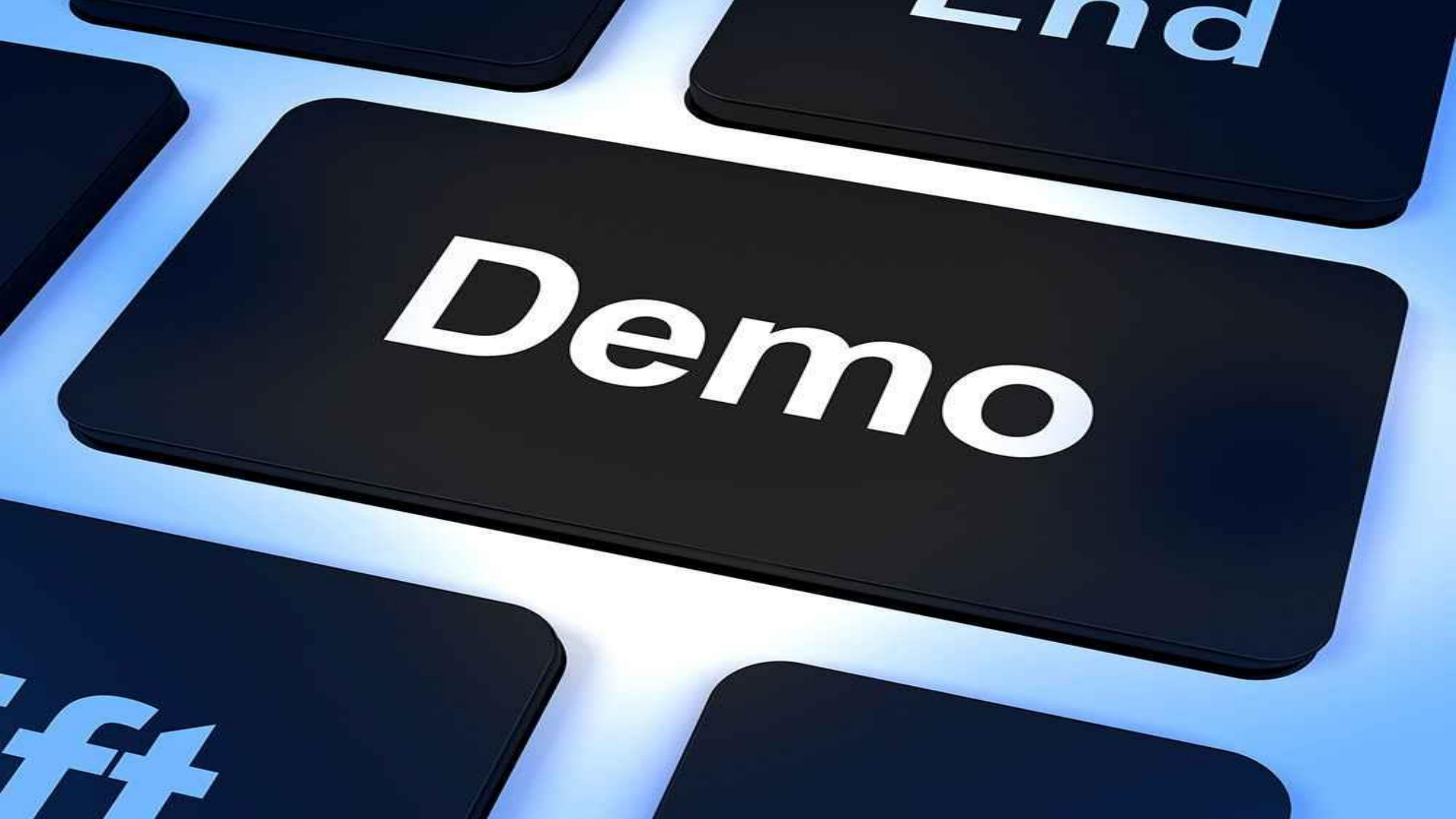

#### Section 2: Case Plans

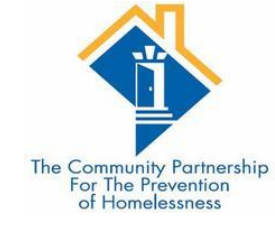

• Case Plans are required for DHS and TCP funded programs

•There are multiple parts to case plans – detailed in the following slides.

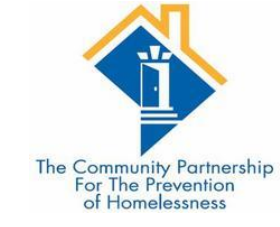

# Adding a Case Manager

Step One: Go the **Case Managers** tab on the client profile screen:

|      | Client - (9) So     | lo, Han        |            |     |        |                           |                |                   | Mass Visil        | oility Up          | odate 🎧 |
|------|---------------------|----------------|------------|-----|--------|---------------------------|----------------|-------------------|-------------------|--------------------|---------|
|      | (9) Solo, Han       |                |            |     |        |                           |                |                   |                   |                    |         |
|      | Release of Informat | ion: None      |            |     |        |                           |                | -Switch to Anothe | r Household Membe | er- 🗸              | Submit  |
| Clie | nt Information      |                |            |     |        | Service                   | e Transactions | _                 |                   |                    |         |
| Su   | immary C            | lient Profile  | Households | ROI | Entry  | / / Exit                  | Case Managers  | Case Plans        | Measurements      | Asse               | ssments |
| Ad   | led to the system   | 02/23/2001 02: | :45 PM     |     |        |                           |                |                   |                   |                    | )       |
|      |                     |                |            |     |        |                           |                |                   |                   |                    |         |
|      | Name                | Solo, Han      |            |     | (      | Gender                    | Male           |                   |                   | Second Property in | 12      |
|      | Date of Birth       | 05/02/1994     | (Age 25)   |     | I      | Primary Rac               | e White (HUD)  |                   |                   | 1915               |         |
|      | Social Security     | 202-20-2020    | )          |     | :      | Secondary<br>Race         |                |                   |                   | 1                  | TR.     |
|      |                     |                |            |     | l<br>N | J.S. Military<br>/eteran? | Yes (HUD)      |                   |                   | 16                 |         |
|      |                     |                |            |     |        |                           |                |                   |                   |                    |         |

This will take you to the **Case Managers** data entry screen.

| Client Informat | tion                |                 |                     | Service               | e Transactions  |             |              |                 | × .   |                                                                             |             |                |                          |                         | 1                             |
|-----------------|---------------------|-----------------|---------------------|-----------------------|-----------------|-------------|--------------|-----------------|-------|-----------------------------------------------------------------------------|-------------|----------------|--------------------------|-------------------------|-------------------------------|
| Summary         | Client Profile      | Households      | ROI                 | Entry / Exit          | Case Managers   | Case Plans  | Measuremen   | Its Assessments |       |                                                                             |             |                |                          |                         |                               |
| Case Ma         | anagers             |                 |                     |                       |                 |             |              |                 |       |                                                                             |             |                |                          | The Commun<br>For The I | nity Partnershi<br>Prevention |
| Na              | ame                 | Provider        |                     |                       |                 | Phone Numb  | ber Start Da | ate End Date    |       |                                                                             |             |                |                          | of Hom                  | elessness                     |
| 📈 😨 🦉 Κι        | urstin Powell       | Community Co    | nnections (CCDC)    | (Agency)              |                 |             | 04/09/20     | 019             |       |                                                                             |             |                |                          |                         |                               |
| 📈 🥪 🦉 Da        | aijah Walters       | Casa Ruby (Ag   | ency)               |                       |                 | 202-355-515 | 5 01/21/2/   | Caco Manar      | 105   |                                                                             |             |                |                          |                         | N/                            |
| 📈 🥥 🦉 Br        | randon James        | DHS - Project F | Reconnect - HP INI  | D - DHS Direct        |                 |             | 01/04/2      | Case Manag      | jei   |                                                                             |             |                |                          |                         | $\sim$                        |
| 📈 🥪 🦉 ci        | harlene Dion Cotton | Community Co    | nnections (CCDC)    | (Agency)              |                 | 2025461512  | 04/09/2      | (               | _     |                                                                             |             |                |                          |                         | •                             |
| 📈 🧼 🦉 Ac        | dam Weaver          | CCDC - Coordi   | inated Entry for AD | OULT Single Individua | ls CABHI Grant  |             | 05/09/2      | Case M          | lanag | ger - (9) Solo, Han                                                         |             |                |                          |                         | 41                            |
| Add Case I      | Manager             |                 |                     | S                     | howing 1-5 of 5 |             |              |                 |       |                                                                             |             |                |                          |                         |                               |
|                 |                     |                 |                     |                       |                 |             |              | ▼ Hous          | ehold | l Members                                                                   |             |                |                          |                         |                               |
|                 |                     |                 |                     |                       |                 |             |              | No Househ       | old M | embers were origina                                                         | lly asso    | ciated.        |                          |                         |                               |
|                 |                     |                 |                     |                       |                 |             |              |                 |       |                                                                             |             | Include        | Additional Ho<br>Members | ousehold                |                               |
| •               | Choose              | whether         | the Case            | e Manage              | r is a          |             |              | Type*           |       | O <u>ServicePoint User</u>                                                  | О <u>ме</u> | ⊙ <u>Other</u> |                          |                         |                               |
|                 | ServiceP            | oint Use        | er, Yourse          | elf, or som           | eone else       | 2.          |              | Name*           |       | Obi Wan Kenobi                                                              |             |                |                          |                         |                               |
|                 |                     |                 |                     |                       |                 |             |              | Title           |       | Jedi Master                                                                 |             |                |                          |                         |                               |
| •               | Complet             | e the co        | ntact inf           | ormation              |                 |             |              | Phone Nu        | mber  | 555-456-3126                                                                |             |                |                          |                         |                               |
|                 |                     |                 |                     |                       |                 |             |              | Email Add       | dress | Obiwan@jedimasters.c                                                        | org         |                |                          |                         |                               |
| •               | Click Sav           | ve Case N       | Aanager             |                       |                 |             |              | Provide         | r*    | District of Columbia<br>Homeless Management<br>Information System (H<br>(2) | t<br>IMIS)  | Search         | My Provider              | r Clear                 | r                             |
|                 |                     |                 |                     |                       |                 |             |              | Start Da        | te*   | 10 / 27 / 2019 🥂                                                            | 3 🦧         |                |                          |                         |                               |
|                 |                     |                 |                     |                       |                 |             |              | End Date        |       |                                                                             | 32          |                |                          |                         |                               |
|                 |                     |                 |                     |                       |                 |             |              |                 |       |                                                                             | Π           | Save C         | ase Manager              | Ex                      | tit                           |

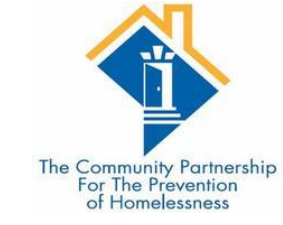

#### Case Manager FAQs

#### Can I add more than one case manager to a client's case manager tab?

Yes. In some cases a provider may have a case manager and other service staff person such as a housing specialist or employment specialist working with a given client.

#### How do I indicate that a case manager is no longer working with a given client?

The case managers data entry screen has Start Date and End Date Fields to indicate when a case manager begins and ends working with a given client. This is where a case manager can indicate that he is no longer working with a client.

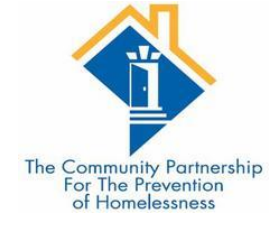

# Step One: Go the <u>Case Plans</u> tab in ClientPoint:

|       | Client - (9) So                    | olo, Han      |            |     |      |                           |       |             |                    | Mass Visit      | oility Update 🛛 🚹                                                                                                    |
|-------|------------------------------------|---------------|------------|-----|------|---------------------------|-------|-------------|--------------------|-----------------|----------------------------------------------------------------------------------------------------|
| (     | 9) Solo, Han<br>Release of Informa | tion: None    |            |     |      |                           |       | [           | -Switch to Another | Household Membe | er- 🗸 Submit                                                                                                    |
| Clier | t Information                      |               |            |     |      | Servic                    | e Tra | ansactions  |                    | _               | Ň                                                                                                    |
| Su    | mmary C                            | lient Profile | Households | ROI | Entr | y / Exit                  | Ca    | se Managers | Case Plans         | Measurements    | Assessments                                                                                                    |
| Add   | ed to the system                   | 02/23/2001 02 | :45 PM     |     |      |                           |       |             |                    |                 | ]                                                                                                    |
|       | Name                               | Solo, Han     |            |     |      | Gender                    |       | Male        |                    |                 | The state of the state of the s |
|       | Date of Birth                      | 05/02/1994    | (Age 25)   |     |      | Primary Rac               | e     | White (HUD) |                    |                 |                                                                                                    |
|       | Social Security                    | 202-20-2020   | D          |     |      | Secondary<br>Race         |       |             |                    |                 | C.A.                                                                                                    |
|       |                                    |               |            |     |      | U.S. Military<br>Veteran? |       | Yes (HUD)   |                    |                 |                                                                                                    |
|       |                                    |               |            |     |      |                           |       |             |                    |                 |                                                                                                    |
|       | Release of I                       | nformation    |            |     |      | Fn                        | trv/  | Fxits       |                    |                 | )                                                                                                    |

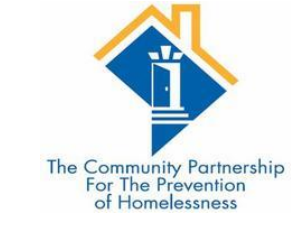

## Step Two: On the Goals Screen click <u>Add</u> <u>Goal</u>:

| ent In | formatio                     | n                                                  |                    |              |                                           | S                    | ervic    | e Transa    | ctions      |                    |                |        |                     | _   |
|--------|------------------------------|----------------------------------------------------|--------------------|--------------|-------------------------------------------|----------------------|----------|-------------|-------------|--------------------|----------------|--------|---------------------|-----|
| umma   | ary                          | Client Profile                                     | Household          | ls (RO       | í í                                       | Entry / E            | cit      | Case M      | anagers     | ase Plans          | Measu          | rement | ts Assessm          | lei |
| G      | oals                         |                                                    |                    |              |                                           |                      |          |             |             |                    |                |        |                     |     |
|        | Provid                       | er                                                 | Clas               | sification   | Туре                                      |                      | Da<br>Ad | ite<br>Ided | Date<br>Set | User<br>Updating   | Status         | Notes  | Latest Note<br>Date |     |
| / 🧋    | Commu<br>(Agency             | nity Connections (<br>')                           | CCDC) Emp          | oyment       | Obtain emp                                | loyment              | 04/      | /09/2019    | 04/09/2019  | Chris<br>Fischer   | In<br>Progress | 6      | 04/09/2019          |     |
| / 🧋    | Commu<br>(Agency             | nity Connections (<br>')                           | CCDC) Emp          | oyment       | Obtain emp                                | loyment              | 04,      | /09/2019    | 04/09/2019  | Kurstin<br>Powell  | In<br>Progress | 6      | 04/09/2019          |     |
| / 🧋    | Commu<br>(Agency             | nity Connections (<br>')                           | CCDC) Emp          | oyment       | Obtain emp                                | loyment              | 04,      | /09/2019    | 04/09/2019  | Chris<br>Fischer   | In<br>Progress | 1      | 04/09/2019          |     |
| /      | Commu<br>(Agency             | nity Connections (<br>')                           | CCDC) Educ         | ation        | Get GED                                   |                      | 02,      | /26/2019    | 02/25/2019  | Chris<br>Fischer   | Closed         | 40     | 02/26/2019          |     |
| / 🧋    | Commu<br>(Agency             | nity Connections (<br>')                           | CCDC) Case<br>Mana | e<br>agement | 90 Day Cas                                | e Plan Updat         | e 02,    | /07/2019    | 02/07/2019  | Chris<br>Fischer   | In<br>Progress | 6      | 02/07/2019          |     |
| /      | DHS - P<br>IND - D           | roject Reconnect -<br>HS Direct                    | HP Proje<br>Reco   | ect<br>nnect | Mediation S                               | ervices              | 01,      | /04/2019    | 01/04/2019  | Eileen<br>Kroszner | In<br>Progress |        |                     |     |
| / 🧋    | DHS - P<br>IND - D           | roject Reconnect -<br>HS Direct                    | HP Proje<br>Reco   | ect<br>nnect | Mediation S                               | ervices              | 01,      | /04/2019    | 01/04/2019  | Eileen<br>Kroszner | In<br>Progress |        |                     |     |
| / 🧋    | DHS - P<br>IND - D           | roject Reconnect -<br>HS Direct                    | HP Proje<br>Reco   | ect<br>nnect | Mediation S                               | ervices              | 01,      | /04/2019    | 01/04/2019  | Eileen<br>Kroszner | In<br>Progress |        |                     |     |
| /      | PHDC -<br>ADULT S<br>Outread | Coordinated Entry<br>Single Individuals<br>h Grant | for SPD/           | AT           | C. Medicatio                              | n                    | 05,      | /31/2017    | 05/31/2017  | Eileen<br>Kroszner | In<br>Progress |        |                     |     |
| /      | NSV - C<br>ADULT S           | coordinated Entry fo<br>Single Individuals         | or SPD/            | AT           | A. Mental He<br>Wellness &<br>Functioning | ealth &<br>Cognitive | 05,      | /19/2017    | 05/19/2017  | Gabriel<br>DeLong  | In<br>Progress |        |                     |     |

Complete all the fields in the Goal Pop-up box.

Once complete, click "Add Goal"

| oal                                                                                                    | Ē,                                                                                                    |    |
|----------------------------------------------------------------------------------------------------|----------------------------------------------------------------------------------------------------|----|
| Goal - (9) Solo,                                                                                                 | Han                                                                                                    |    |
| ▼ Household Men                                                                                                  | ibers                                                                                                    |    |
| <ul> <li>To include House</li> <li>(48241) Two Pare</li> <li>(1) Client, Examp</li> <li>(9) Solo, Han</li> </ul> | sehold members for this Goal, click the box beside each name. Only<br>nembers from the SAME Household may be selected.<br>ent Family<br><u>de</u> |    |
| Provider*                                                                                                    | District of Columbia<br>Homeless Management<br>Information System (HMIS)<br>(2)                                                                   |    |
| Case Manager                                                                                                    | -Select-                                                                                                    |    |
| Date Goal was Set                                                                                                | • 10 / 28 / 2019 🔊 🎘                                                                                                    |    |
| Classification*                                                                                                  | -Select-                                                                                                    |    |
| Type*                                                                                                    | -Select- V                                                                                                    |    |
| Tarrat Data                                                                                                    |                                                                                                    |    |
| Overall Status t                                                                                                 |                                                                                                    |    |
| If Closed, Outcome                                                                                               |                                                                                                    | 24 |
| If Partially Complete,<br>Percent Complete                                                                       |                                                                                                    |    |
| Projected Follow Up<br>Follow Up User                                                                            | Date / / 2010 2010<br>District of Columbia<br>Homeless Management<br>Information System (HMIS)<br>(2)<br>-Select-                                 |    |
| Follow Up Made                                                                                                   | -Select- 🗸                                                                                                    |    |
|                                                                                                    | p Date 🛛 / 🗍 / 🛛 🔊 🦝                                                                                                    |    |
| Completed Follow U                                                                                               |                                                                                                    |    |
| Completed Follow U<br>Outcome at Follow U                                                                        | Jp -Select-                                                                                                    |    |

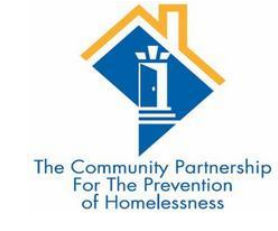

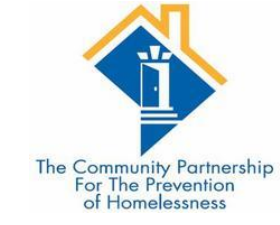

#### Case Notes

| Case Note      | ×                                                                               |
|----------------|---------------------------------------------------------------------------------|
| Case Note      | - (9) Solo, Han                                                                 |
| ▼ Househole    | d Members                                                                       |
| No Household M | lembers were originally associated.                                             |
| Provider*      | District of Columbia<br>Homeless Management<br>Information System (HMIS)<br>(2) |
| Case Manager   | Obi Wan Kenobi 🗸                                                                |
| Note Date*     | 10 / 28 / 2019 🔊 🦉                                                              |
| Note*          | Add Case Notes Here.                                                            |
|                | Save Case Note Cancel                                                           |

| case notes                               | ,                                                 |           |               |       |                |            |                       |
|------------------------------------------|---------------------------------------------------|-----------|---------------|-------|----------------|------------|-----------------------|
| Provider                                 |                                                   |           | Case Manager  | User  | Creating       | Note Date  | Note                  |
| District of Col<br>Information S         | lumbia Homeless Ma<br>System (HMIS)               | anagement |               | Sarah | Honda          | 01/24/2017 | write in note<br>here |
| Add Case Not                             | te                                                |           | Showing 1-1 o | of 1  |                |            |                       |
| Action Step                              | ps Planned                                        |           |               |       |                |            |                       |
| Action Step                              |                                                   |           | Target D      | ate   | Status         | Out        | tcome                 |
| Add Action Ste                           | вр                                                |           | No match      | es.   |                |            |                       |
|                                          |                                                   |           |               |       |                |            |                       |
| Service Ite                              | ems for this Goal                                 |           |               |       |                |            |                       |
| Service Ite                              | ems for this Goal<br>reated By                    | Need Type |               |       | Need Sta       | atus Outo  | come of Nee           |
| Service Ite<br>Date Set C<br>Add Service | ems for this Goal<br>reated By<br>Add Multiple Se | Need Type | No ma         | atche | Need Sta<br>s. | atus Outo  | come of Nee           |

|                                                                                                    | Action Step                 |                                                                                 |                                                                    |
|----------------------------------------------------------------------------------------------------|-----------------------------|---------------------------------------------------------------------------------|--------------------------------------------------------------------|
|                                                                                                    | Action Step - (9) Solo      | ), Han                                                                          |                                                                    |
| Action Stone                                                                                                    | ▼ Household Members         |                                                                                 | The Community Partnership<br>For The Prevention<br>of Homelessness |
| ACTION STEPS                                                                                                    | No Household Members we     | ere originally associated.                                                      |                                                                    |
|                                                                                                    | Provider*                   | District of Columbia<br>Homeless Management<br>Information System (HMIS)<br>(2) |                                                                    |
| Case Notes                                                                                                    | Date Action Step was<br>set | * 10 / 28 / 2019 🔊 🎘                                                            |                                                                    |
| Provider         Case Manager         User Creating         Note Date         Note           District of Columbia Homeless Management         District of Columbia Homeless Management         District of Columbia Homeless         District of Columbia Homeless         District of Co | Action Step*                |                                                                                 |                                                                    |
| Add Case Note     Showing 1-1 of 1                                                                                                    |                             |                                                                                 |                                                                    |
| Action Steps Planned                                                                                                    | Target Date                 |                                                                                 |                                                                    |
| Action Step Target Date Status Outcome                                                                                                    | Overall Status*             | -Select- 🗸                                                                      |                                                                    |
| Add Action Step No matches.                                                                                                    | If Closed, Outcome          | -Select / /                                                                     |                                                                    |
| Service Items for this Goal                                                                                                    | Projected Follow Up Date    |                                                                                 |                                                                    |
| Date Set         Created By         Need Type         Need Status         Outcome of Need                                                                                                    | Follow Up User              | District of Columbia                                                            |                                                                    |
| Add Service Add Multiple Services No matches.                                                                                                    |                             | Homeless Management<br>Information System (HMIS) Search My Provider Clear       |                                                                    |
| Print Save Goal Save & Exit Exit                                                                                                    |                             | (2)<br>-Select-                                                                 |                                                                    |
|                                                                                                    | Follow Up Made              | -Select- 🗸                                                                      |                                                                    |
|                                                                                                    | Completed Follow Up Date    |                                                                                 |                                                                    |
|                                                                                                    | Outcome at Follow Up        | -Select- V                                                                      |                                                                    |
|                                                                                                    |                             |                                                                                 | 1                                                                  |
|                                                                                                    |                             | Save Action Step Cancel                                                         |                                                                    |

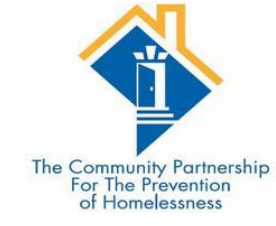

### Goal Follow ups

•Goals and action steps have fields that allow case managers to indicate the date they plan to follow up with a client (**Projected Follow Up Date**), the staff person who will be following up (**Follow Up User**) the date the follow up was actually made (**Completed Follow Up Date**), and the outcome at follow up (**Outcome at Follow Up**):

| Projected Follow Up Date | // 🧖 🔿 🦉                                                                                    |
|--------------------------|---------------------------------------------------------------------------------------------|
| Follow Up User           | District of Columbia<br>Homeless Management<br>Information System (HMIS)<br>(2)<br>-Select- |
| Follow Up Made           | -Select- 🗸                                                                                  |
| Completed Follow Up Date |                                                                                             |
| Outcome at Follow Up     | -Select- v                                                                                  |

Save Action Step Cancel

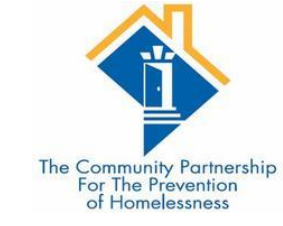

# Updating Goals and Action Steps FAQ

#### What if a goal or action step requires follow up more than once?

Case managers can reset the projected follow update, completed follow up date, and outcome at follow up at each follow up.

If the client does not reach the goal by the Target Date, you can reset the target date to a new date instead of creating a new goal.

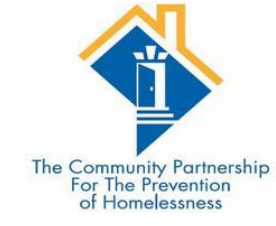

# Ending a Goal

Goals and action steps have fields that allow case managers to indicate the status of a goal (**Overall Status**), and the outcome and date the goal was closed out (**If Closed, Outcome and Date Field**):

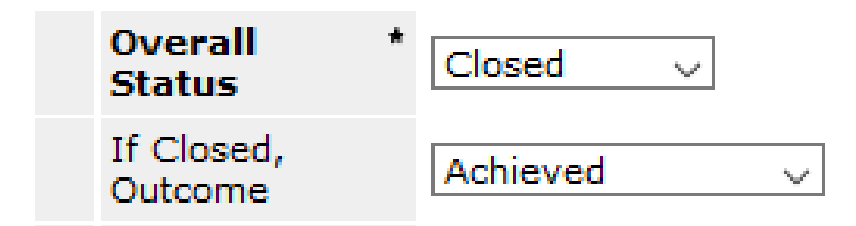

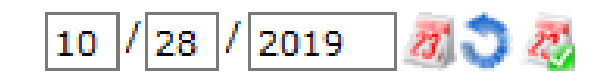

Please note: Action Steps are the action items a client needs to accomplish in order to achieve a larger goal, so all Action Steps should be closed out on or before the date the goal they support is closed.

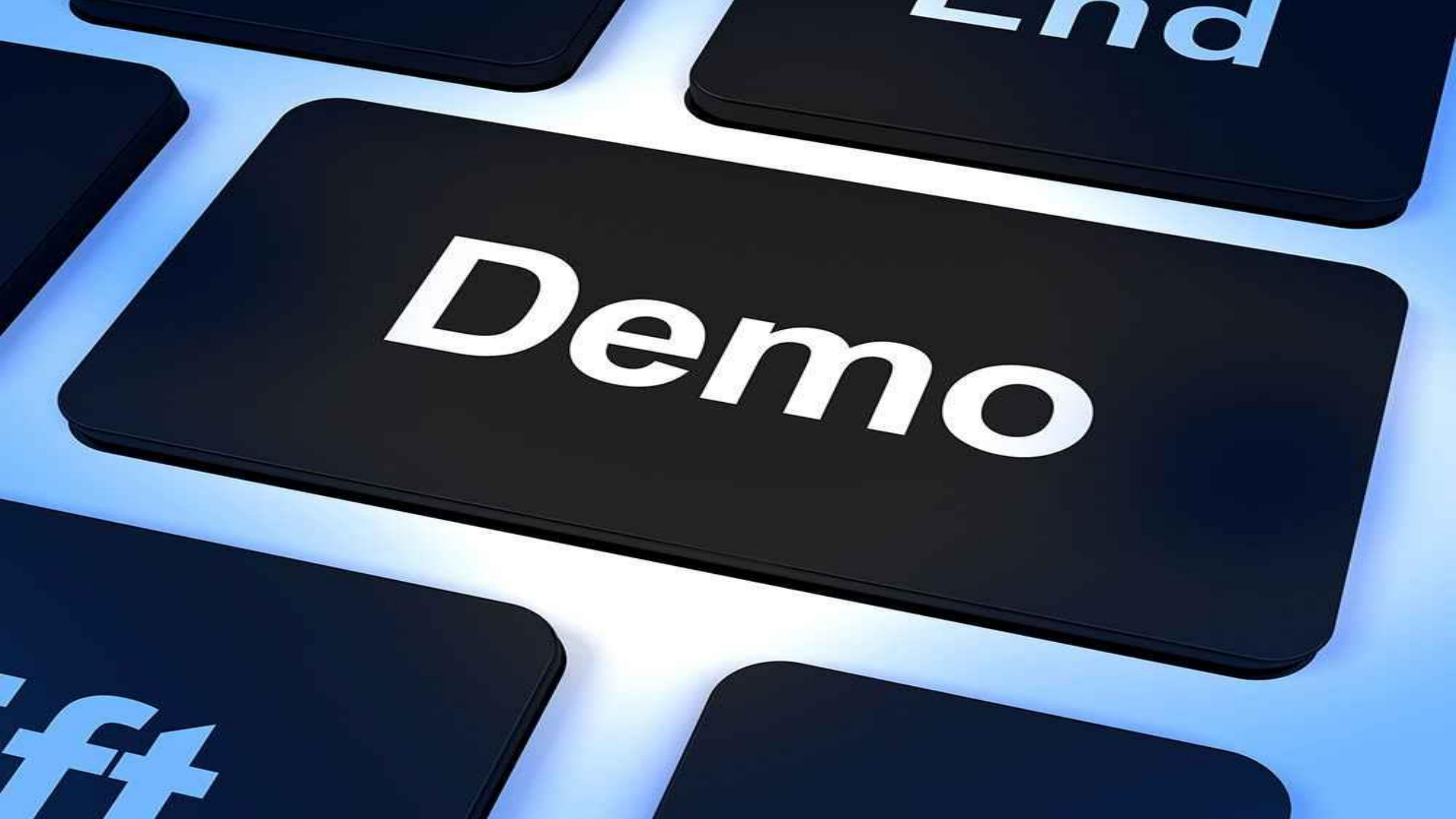

#### Additional Resources

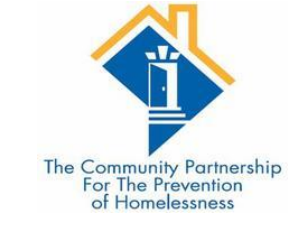

#### •Helpdesk: hmis@community-partnership.org

- Email the helpdesk with questions and we will provide answers and resources.
- We respond within 2 business days.
- •Trainings:
  - We hold HMIS trainings every month.
  - They are open to all, new user, seasoned veteran, or anywhere in between
  - Training eventbrites are found at http://communitypartnership.org/providers/training
  - Have questions about the trainings? Email the helpdesk!

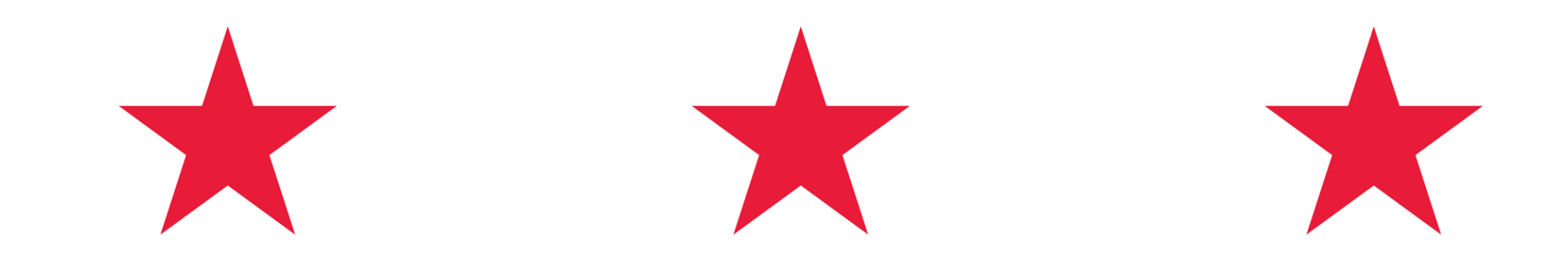

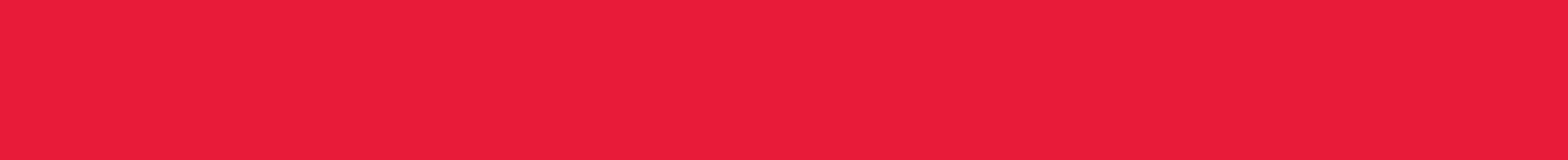

#### Thanks for participating!

Questions?

HMIS Help-Desk Email: <u>hmis@community-partnership.org</u>

10/5/2020

HTTP://WWW.COMMUNITY-PARTNERSHIP.ORG/